# Forcepoint Data Security Posture Management

**Powered by Getvisibility** 

**FDC Visual Labels Guide** 

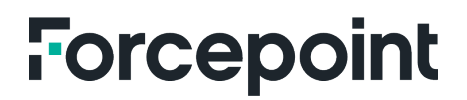

Report

Forcepoint April 23, 2024

### Table of Contents

| INTRODUCTION                                                                                                    | 2     |
|----------------------------------------------------------------------------------------------------|-------|
| ADDING LABELS                                                                                                    | 2     |
| CREATING LABELS                                                                                                    | 2     |
| STYLING & FORMATTING LABELS                                                                                         | 3     |
| TEXT COLOUR                                                                                                    | 3     |
| TEXT FORMATTING                                                                                                    | 5     |
| LINE BREAKS                                                                                                    | 5     |
| STYLING & FORMATTING LABELS<br>TEXT COLOUR<br>FONT<br>TEXT FORMATTING<br>LINE BREAKS<br>SUPPORTED STYLES/TAGS TABLE | ····· |

### Introduction

The FDC agent version 4 requires visual label formatting to be specified using HTML. This has the advantage of allowing for more detailed and nuanced customisations of headers, footers, and watermarks. Administrators can create simple labels that incorporate the tags that users want to apply, or they can create more complex, multiline labels that are required by some regulatory regimes.

# Adding Labels

Labels are entered in the associated text boxes for the MS Office plugins (Excel, Outlook, PowerPoint, & Word) in the FDC UI.

Example for MS Word header below:

|                                         |                                                    | Dashboard 👻 | Agent - Analytics DSPM+ - Administration -                                                                                                    |  |
|-----------------------------------------|----------------------------------------------------|-------------|----------------------------------------------------------------------------------------------------|--|
| очентем<br>∪<br>этаты<br>Риона<br>маска | Excel<br>Explorer<br>Outlook<br>Powerpoint<br>Word |             | General settings     Classification settings     Visual tagging <ul> <li>Always show visual tags configuration popul @</li> <li>Enforce Header and Footer type</li> <li>Find              <ul> <li>Header type @</li> <li>Find              <ul> <li>Footer type @</li> <li>Find              <ul> <li>Footer type @</li> <li>Find              <ul> <li>Footer type @</li> <li>Find              <ul> <li>Footer type @</li> <li>Find              <ul> <li>Footer type @</li> <li>Find              <ul> <li>Footer type @</li> <li>Find              <ul> <li>Footer type @</li> <li>Find              <ul> <li>Footer type @</li> <li>Find              <ul> <li>Footer type @</li> <li>Find Footer type @</li> <li>Find Footer type @</li></ul></li></ul></li></ul></li></ul></li></ul></li></ul></li></ul></li></ul></li></ul></li></ul></li></ul> |  |

Figure 1.

There are three types of labels: headers, footers, and watermarks. Each is configured similarly in the administrator UI but applied differently to the end user document. Headers are applied to the top of a page, footers to the bottom, and watermarks are placed diagonally across the background of the document.

### **Creating Labels**

i All visual labels must start with <span> and end with </span>.

i Tags such as Classification and Compliance, must be entered as {classification} and {compliance}

The below example shows the following header: span>Classification: {classification} +
Compliance: {compliance}/span>, added and a Word file with Highly Confidential and GDPR data given the
correct header.

| Show header                                                                    |  |  |  |  |  |  |  |  |  |
|--------------------------------------------------------------------------------|--|--|--|--|--|--|--|--|--|
| <pre>span&gt;Classification: {classification} + Compliance: {compliance}</pre> |  |  |  |  |  |  |  |  |  |
|                                                                                |  |  |  |  |  |  |  |  |  |
|                                                                                |  |  |  |  |  |  |  |  |  |
|                                                                                |  |  |  |  |  |  |  |  |  |
|                                                                                |  |  |  |  |  |  |  |  |  |

#### Figure 2.

| AutoSav | e 💽 0ff | 日 り·   | ⊽ ⊽  |        | Document1 - Word  |                  | Q Search       |           |      | Å | Lab Username 🕕 | œ      | -     |         | × |
|---------|---------|--------|------|--------|-------------------|------------------|----------------|-----------|------|---|----------------|--------|-------|---------|---|
| File    | Home    | Insert | Draw | Design | Layout Reference  | Mailings         | Review         | View      | Help |   | Comments       | 🖉 Edit | ing ~ | ය Share | • |
|         |         |        |      |        |                   |                  |                |           |      |   |                |        |       |         |   |
|         |         |        |      |        | Classification:   | ighly Confidenti | ial + Complian | ce: GDPP/ | /011 |   |                |        |       |         |   |
|         |         |        |      |        | classification. I | ignly confident  | iai + compilan | ce. GDPR/ |      |   |                |        |       |         |   |

Figure 3.

## Styling & Formatting Labels

i Styles and formats must be added using inline CSS or HTML tags

#### **Text Colour**

Add text colours using the CSS color attribute. You can choose to use a hex code or HTML colour names.

<span style="color:#00FF00">Classification: {classification}</span>

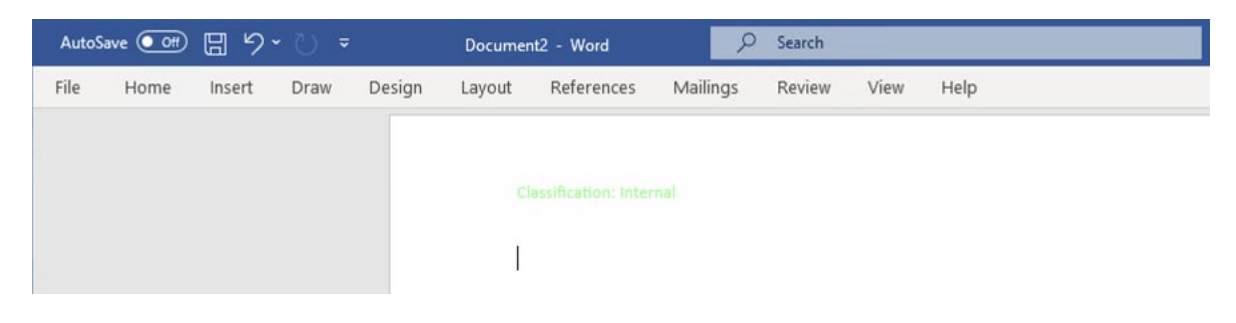

Figure 4.

<span style="color:DarkTurquoise">Classification: {classification}</span>

| AutoSave | e 💽  | 日 ら・   | ₹ (5 |        | Document | 2 - Word            | 9            | Search |      |      |
|----------|------|--------|------|--------|----------|---------------------|--------------|--------|------|------|
| File I   | Home | Insert | Draw | Design | Layout   | References          | Mailings     | Review | View | Help |
|          |      |        |      |        |          |                     |              |        |      |      |
|          |      |        |      |        |          |                     |              |        |      |      |
|          |      |        |      |        |          |                     |              |        |      |      |
|          |      |        |      |        | - I.     |                     |              |        |      |      |
|          |      |        |      |        |          |                     |              |        |      |      |
|          |      |        |      |        | Clas     | ssification: Highly | Confidential |        |      |      |

Figure 5.

Default is Black if no colour style is added

#### Font

Add the font you want to use with the font-family CSS attribute.

<span style="font-family:Arial">Classification: {classification}</span>

| AutoSave 💽 🕅 🛱 🏷 🗸 🦁 🗸 |      |        |      | Documer | nt2 - Word | ₽ Search          |             |        |      |      |
|------------------------|------|--------|------|---------|------------|-------------------|-------------|--------|------|------|
| File                   | Home | Insert | Draw | Design  | Layout     | References        | Mailings    | Review | View | Help |
|                        |      |        |      |         |            |                   |             |        |      |      |
|                        |      |        |      |         | С          | lassification: Co | onfidential |        |      |      |
|                        |      |        |      |         |            |                   |             |        |      |      |
|                        |      |        |      |         |            |                   |             |        |      |      |

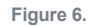

To apply more than one style, the different attributes must separate by a semi-colon:

<span style="color:#00FF00;font-family:Arial">Classification: {classification}</span>

| AutoS | ave 💽 | <u>日</u> ら | - U = |        | Documer | nt2 - Word       | 2        | Search |      |      |  |
|-------|-------|------------|-------|--------|---------|------------------|----------|--------|------|------|--|
| File  | Home  | Insert     | Draw  | Design | Layout  | References       | Mailings | Review | View | Help |  |
|       |       |            |       |        |         |                  |          |        |      |      |  |
|       |       |            |       |        |         | assification: Pu |          |        |      |      |  |
|       |       |            |       |        |         |                  |          |        |      |      |  |
|       |       |            |       |        | - 1     |                  |          |        |      |      |  |
|       |       |            |       |        |         |                  |          |        |      |      |  |

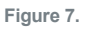

Default is Calibri if no font-family is added

To style specific text parts, add <span> tags.

In this example, only "classification" gets coloured, while all text uses Calibri.

Remember to close each <span> tag.

```
<span style="font-family:Arial">Classification: <span
style="color:#00FF00">{classification}</span>
```

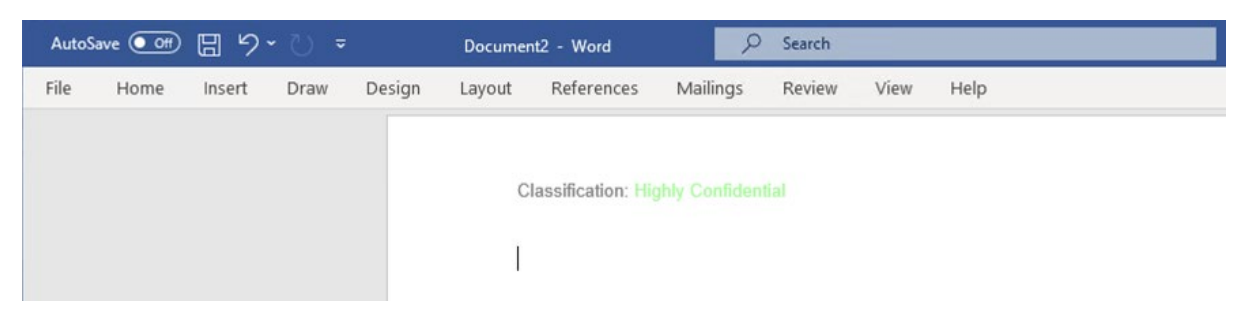

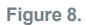

Other style attributes that can be used are background-color, font-size, and text-align.

#### **Text Formatting**

To apply text styles like bold, italic, underline, or strike-through, use the respective tags:

<strong>, <em>, <u>, and <s>.

These require matching opening and closing tags, like <span>:

<span style="color:#00FF00;font-family:Calibri">

<strong><em>{classification}</em></strong></span>

| Au   | itoSave 💽 | D 🛛 🤊  |      |        | Documer | nt2 - Word | م        | Search |      |      |  |
|------|-----------|--------|------|--------|---------|------------|----------|--------|------|------|--|
| File | e Home    | Insert | Draw | Design | Layout  | References | Mailings | Review | View | Help |  |
|      |           |        |      |        |         |            |          |        |      |      |  |
|      |           |        |      |        | In      | ternal     |          |        |      |      |  |
|      |           |        |      |        | 1       |            |          |        |      |      |  |
|      |           |        |      |        |         |            |          |        |      |      |  |

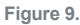

**i** Close tags in reverse order opened, e.g., <strong><em>Correct</em></strong> is right, but <strong><em>Incorrect</strong></em> is wrong.

#### Line Breaks

To split labels into multiple lines, use the <br> tag for line breaks. Unlike other tags, <br> doesn't need a closing tag. Example: <span>Line 1<br>Line 2</span>

#### Supported Styles/Tags Table

i Only these specific styles/tags are recognised; other are ignored and could cause issues.

| Option            | Example                                                         | Notes                                    |
|-------------------|-----------------------------------------------------------------|------------------------------------------|
| Text colour       | <span<br>style="color:#00FF00"&gt;Example</span<br>             | Defaults to black if not specified       |
| Background colour | <span style="background-&lt;br&gt;color:#00FF00">Example</span> | Defaults to transparent if not specified |
| Font Family       | <span style="font-&lt;br&gt;family:Calibri">Example</span>      | Defaults to Calibri if not specified     |
| Font Size         | <span style="font-&lt;br&gt;size:10px">Example</span>           | Font Size                                |
| Text Alignment    | <span style="text-&lt;br&gt;align:left">Example</span>          | Text Alignment                           |
| Bold              | <pre><span><strong>Example</strong></span></pre>                | Bold                                     |
| Italic            | <span><em>Example</em></span>                                   | Italic                                   |
| Underline         | <span><u>Example</u></span>                                     | Underline                                |
| Strike-through    | <span><s>Example</s></span>                                     | Strike-through                           |
| Line break        | <span>Line 1<br/>Line 2</span>                                  | Line break                               |

#### Using all possible style and tags:

```
<span style="color:#FFFFF;background-color:#FF0000;font-family:Calibri;font-
size:10px;text-align:center">Classification:
<strong><em>{classification}</em><strong><br><u><s>Classified by
Getvisibility</s></u></span>
```

| AutoS | ave Off | B 9    | ÷ ں - |        | Documer | nt2 - Word | 2        | Search |              |                     |
|-------|---------|--------|-------|--------|---------|------------|----------|--------|--------------|---------------------|
| File  | Home    | Insert | Draw  | Design | Layout  | References | Mailings | Review | View         | Help                |
|       |         |        |       |        |         |            |          |        |              |                     |
|       |         |        |       |        |         |            |          | Class  | ification: I | Highly Confidential |
|       |         |        |       |        |         |            |          |        | Classified I | by Getvisibility    |
|       |         |        |       |        | 1       |            |          |        |              |                     |
|       |         |        |       |        |         |            |          |        |              |                     |

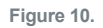

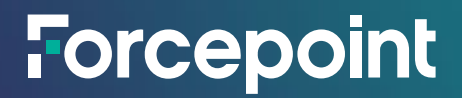

forcepoint.com/contact

### **About Forcepoint**

Forcepoint simplifies security for global businesses and governments. Forcepoint's all-in-one, truly cloud-native platform makes it easy to adopt Zero Trust and prevent the theft or loss of sensitive data and intellectual property no matter where people are working. Based in Austin, Texas, Forcepoint creates safe, trusted environments for customers and their employees in more than 150 countries. Engage with Forcepoint on www.forcepoint.com, Twitter and LinkedIn.

© 2024 Forcepoint. Forcepoint and the FORCEPOINT logo are trademarks of Forcepoint. All other trademarks used in this document are the property of their respective owners. [Forcepoint Data Security Posture Management Powered by GetVisibility FDC Visual Labels Guide] [Status]23 Jul. 24